## Year-End School Conduct Data Verification of Report on School Profiles

At the end of a school year, LEAs have until <u>July 15</u> to preview the listing of their school's School Conduct data as it will appear on School Profiles starting **August 1**. The purpose of this review is to correct any glaring errors or omissions in the data. In addition, the previous year's data on School Profiles would provide a valuable point of comparison for trends or changes. Any significant change in the numbers may be a reflection of changes in policies or procedures.

The preview of school conduct data on profiles can be found on the *EdInsight Dashboard* using *IMS*.

1. Select EdInsight Dashboard.

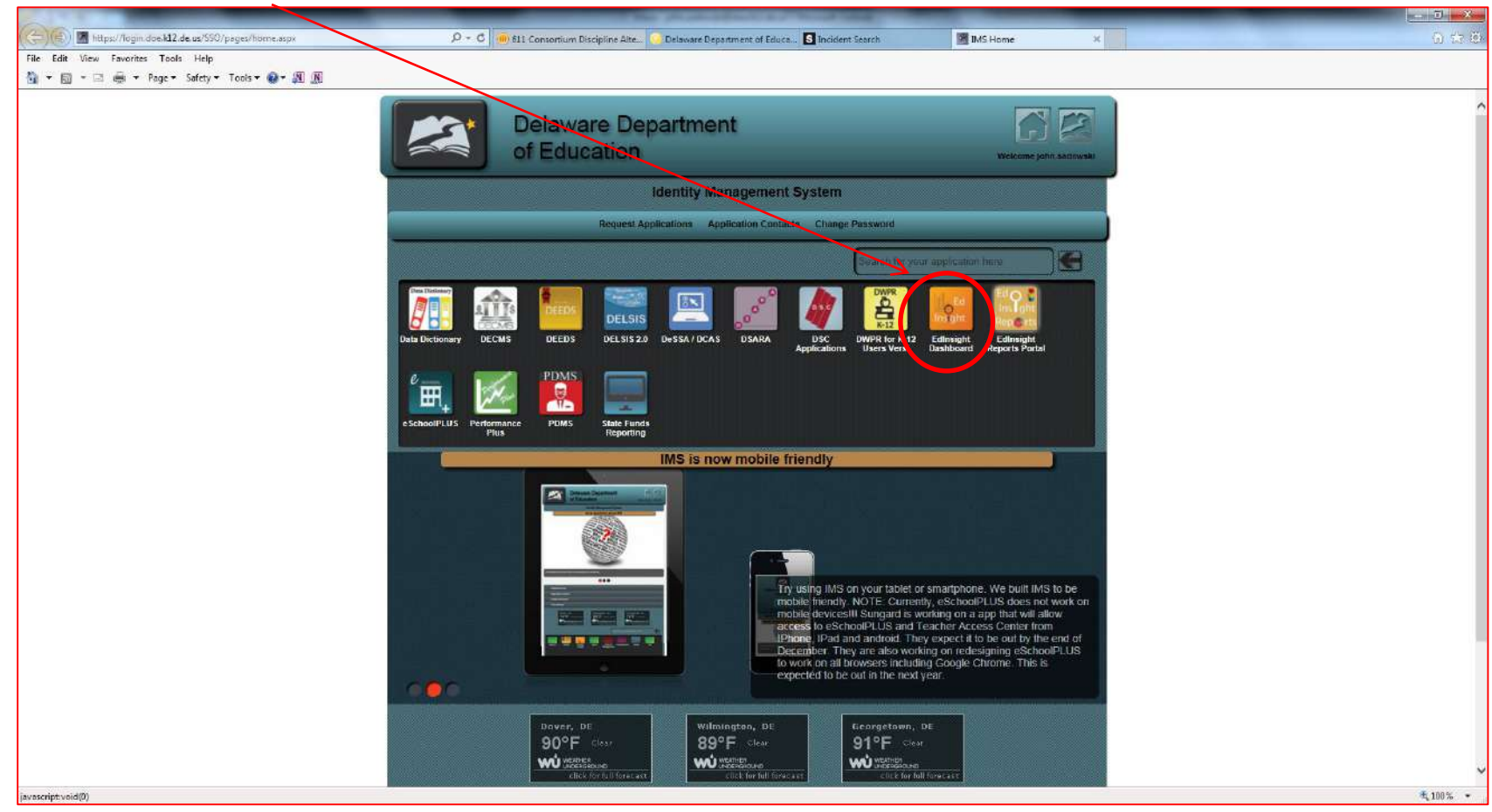

2. Once you enter the EdInsight Dashboard, click on "My Reports."

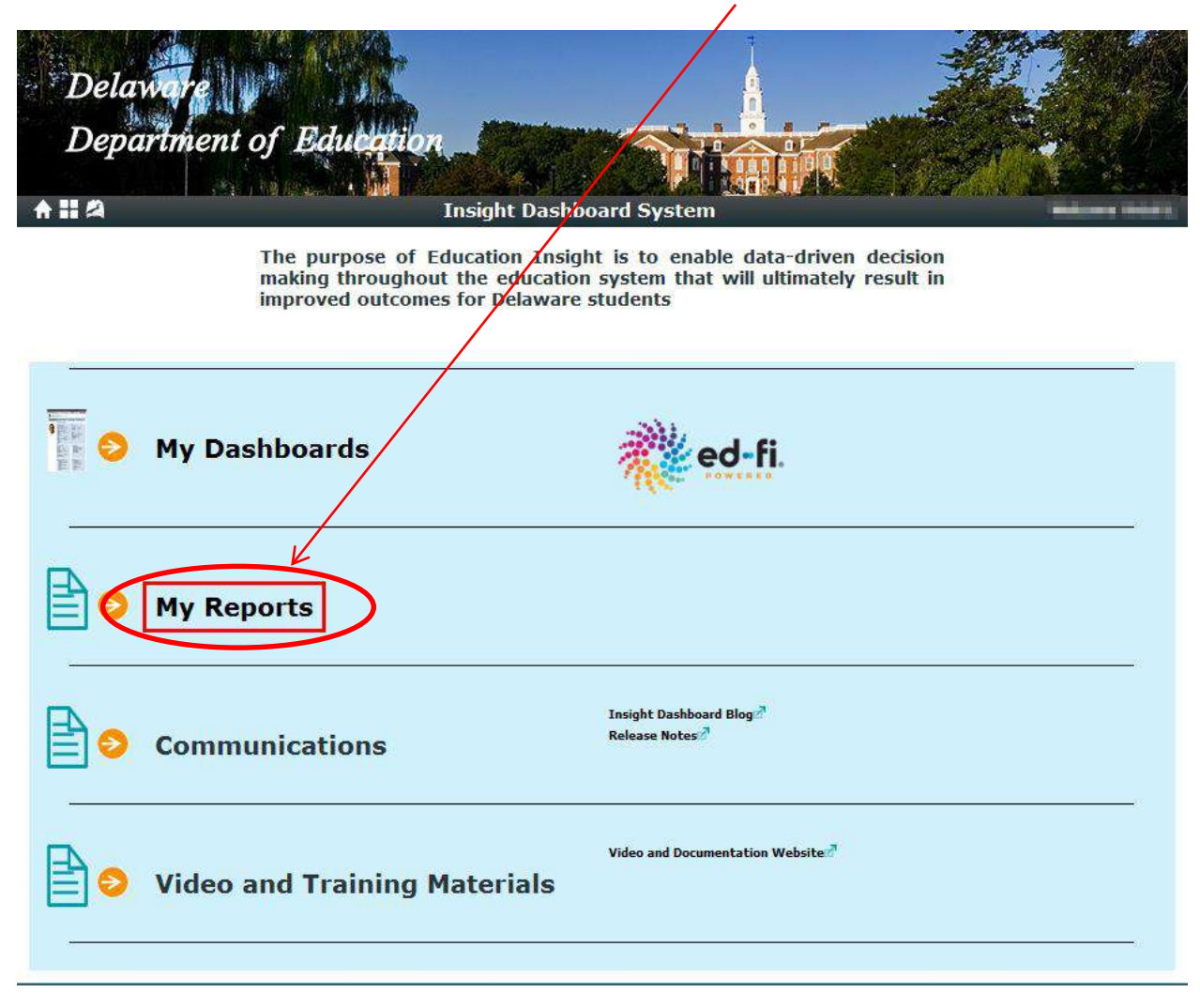

3. Click on "Attendance and Discipline Reports" and then click on "DOE Discipline Summary Report for Districts and Schools-Live Data."

| 🟠 🔹 🖾 👻 🚔 💌 Page 🕶 Safety 💌 Tools 🕶 🔞 🕶 |                                                                                                    |
|-----------------------------------------|----------------------------------------------------------------------------------------------------|
|                                         | Delaware<br>Department of Education                                                                                                    |
|                                         | Q Search V 🔒 Subject Areas                                                                                                    |
|                                         | Attendance and Discipline Reports                                                                                                    |
|                                         | Count of ISS and OSS days by student This report displays total number of days ISS and OSS by student. Users can select Year and Grade Level. Student details are provided and a student's total of ISS and OSS days turn red if a student has 10 or more total days suspended in a school year.      Keywords : Admin Discipline DisciplineCounts Suspension |
|                                         | DOE Discipline Summary Report for Districts and Schools     This report displays eSchoolPLUS discipline data as of an end of year snapshot date. District erd-users must verify this report in June since the data will be used and displayed on the School Profile website.     Keywords : Admin Discipline Conduct Offense Expulsion Suspension             |
|                                         | 0 DOE Discipline Summary Report for Districts and Schools-Live Data                                                                                                    |
|                                         | Inis report displays exchoolPLUS discipline data as currently displayed in eschoolPLUS. District end-users must verify this report in June since the data will be used and displayed on the School Profile website.                                                                                                    |
|                                         | DOE Discipline Summary Report for Districts and Schools-With Suppression                                                                                                    |
|                                         | This report displays eSchoolPLUS discipline data as of an end of year snapshot date. District end-users must verify this report in June since the data will be used and displayed on the School Profile website.                                                                                                    |
|                                         | Keywords : Admin Discipline Conduct Offense Expulsion Suspension                                                                                                    |
|                                         | Discipline Incidents by Grade Level     This report counts active and inactive students for a particular school year and school. The count of incidents by student and grade level is grouped by the following categories: 0-1 incident, 2-5 incidents, and 6 or more incidents.                                                                              |
|                                         | Keywords : Admin Discipline DisciplineCounts                                                                                                    |

4. Specify the parameter values to the right by selecting the "Discipline School Year", "Current District Name", and "Current School Name." Once the values are selected click on the "Apply" button at the bottom right of the screen. NOTE: Depending on your screen setup, you may have to scroll over to see the "Apply" button. The report may take a minute or so to load.

|                                                                                                    |                                                                               | - 0 ×                                                                                                    |
|----------------------------------------------------------------------------------------------------|-------------------------------------------------------------------------------|----------------------------------------------------------------------------------------------------|
| 🗇 🕼 https://edinsightreports.doc.bl.2.de.us/sites/EdinsightReports/Jayouts/ReportServer/ 🖉 🖷 🕲 🥮 611 Consortium Discipline Alta. 🕐 Delaware Department of Educa 🛐 Incident Search | 📆 edinsightreports doe J12.de.us 🛛 🧐 Reporting Services - Combi 🗙             | 6 🕸 🕲                                                                                                    |
| File Edit View Favorites Tools Help                                                                                                    |                                                                               |                                                                                                    |
| 🛐 + 🔄 + 🖂 Rege - Safety - Tools - 😥 - 🗶 🕖                                                                                                    |                                                                               |                                                                                                    |
| EdInsightReports > reportilibrary                                                                                                    |                                                                               | 0                                                                                                    |
|                                                                                                    | Microcoft SOL Server Penerting Services                                       | ^                                                                                                    |
| Specify Parameter Values Report parameter values must be specified before the report can be displayed. Choose parameter values in the parameters area and dick the Apply button.  | DISCIPLINE SCHO<br>2015<br>CURRENT DISTRI<br>Appoquinimink S<br>CURRENT SCHOO | VOL VEAR                                                                                                    |
|                                                                                                    |                                                                               | igh School                                                                                                    |
|                                                                                                    |                                                                               |                                                                                                    |
| <                                                                                                    |                                                                               | لمبارع من المبارع المبارع<br>المبارع المبارع المبارع المبارع المبارع المبارع المبارع المبارع المبارع المبارع المبارع المبارع المبارع المبارع المبارع المبارع المبارع المبارع المبارع المبارع المبارع المبارع المبارع المبارع الم<br>المبارع المبارع المباع |

5. The school profile discipline summary page will appear populated with your school's data as well as district and state totals.

| 2.41.22                           |                                | _                            |                                              | and the second second                              | Second - Ma                      | and they would be                                |                               |                          | _                    |           |
|-----------------------------------|--------------------------------|------------------------------|----------------------------------------------|----------------------------------------------------|----------------------------------|--------------------------------------------------|-------------------------------|--------------------------|----------------------|-----------|
| (=) (=) (= https://edinsightrepo  | arts.doe.k12.de.us/sites/EdIns | ightReports/_layouts/ReportS | erver/ 🔎 - 🔒 C 🍥 611                         | Consortium Discipline Alte                         | Oelaware Department of           | Educa S Incident Search                          | dinsightreports.doe.k12.de.us | Reporting Services - Cor | nbi ×                | G 🛱 🗄     |
| File Edit View Favorites Tool     | is Help                        |                              |                                              |                                                    |                                  |                                                  |                               |                          |                      |           |
| 🏠 🕶 👩 🔹 🖃 🍓 🕶 Page 🕶              | Safety - Tools - 👩 -           | NN                           |                                              |                                                    |                                  |                                                  |                               |                          |                      |           |
| EdInsightReports > reportlibrary  |                                |                              |                                              |                                                    |                                  |                                                  |                               |                          |                      |           |
| Actions - (2) 14 4 1              | of1 > >i +                     | Find Next                    |                                              |                                                    |                                  |                                                  |                               |                          |                      |           |
|                                   | Table 1: 2014                  | 2015 Total Suspensi          | one (Out of School                           | and In School) and E                               | voulsions                        |                                                  | 1                             |                          | Parameters           |           |
|                                   | Table 1. 2014-                 |                              |                                              | and m-schooly and E                                | Aparatoria                       |                                                  |                               | ^                        | DISCIPLINE SCHOOL Y  | EAR       |
|                                   | Suspensions                    | Expulsions                   | Days<br>Suspe <mark>nded/</mark><br>Expelled | Unduplicated<br>Students<br>Suspended/<br>Expelled | Student Enrollment<br>(Sept. 30) | Percent<br>of Students<br>Suspended/<br>Expelled |                               |                          | 2015                 | ME        |
| STATE TOTAL                       |                                |                              |                                              |                                                    |                                  | %                                                |                               |                          | Appoquinimink School | District  |
| Appoquinimink School District     |                                |                              |                                              |                                                    |                                  | %                                                |                               |                          | CURRENT SCHOOL NAM   | 1E        |
| Appoquinimink High School         |                                |                              |                                              |                                                    |                                  | %                                                | ]                             |                          | Appoquinimink High S | chool 🖌   |
|                                   |                                | 95<br>95                     | 99<br>99                                     |                                                    |                                  |                                                  | -                             |                          |                      |           |
|                                   | Table 2: 2014-2                | 2015 Out-of School S         | uspensions and Ex                            | pulsions (minimum o                                | f one day)                       |                                                  |                               |                          |                      |           |
| STATE TOTAL                       |                                |                              |                                              | ,                                                  |                                  | %                                                |                               |                          |                      |           |
| Appoguinimink School District     | -                              |                              |                                              |                                                    |                                  | %                                                |                               |                          |                      |           |
| Appoguinimink High School         | -                              |                              |                                              |                                                    |                                  | %                                                | -                             |                          |                      |           |
|                                   |                                | ħ.                           |                                              | ηt <sub>i</sub>                                    | -ļu                              |                                                  | 1                             |                          |                      |           |
|                                   | Table 3: N                     | Number of Reported           | Suspensions/Expute                           | sions by Offense Cate                              | egory                            |                                                  |                               |                          |                      |           |
|                                   |                                |                              |                                              |                                                    | 33                               | -                                                |                               |                          |                      |           |
|                                   |                                |                              |                                              | SCHOOL TOTAL                                       | DISTRICT TOTAL                   | STATE TOTAL                                      |                               |                          |                      |           |
| Department of Education (DOE)     | Offenses                       |                              |                                              |                                                    | <u></u>                          |                                                  |                               |                          |                      |           |
| School Violations                 | Unenses                        |                              |                                              |                                                    |                                  |                                                  | -                             |                          |                      |           |
| School Crimes (Title 14, Delaward | re Code, §4112)                |                              |                                              | <u> </u>                                           |                                  |                                                  | -                             |                          |                      |           |
| TOTAL                             |                                |                              |                                              |                                                    |                                  |                                                  | -                             |                          |                      |           |
| 1.                                |                                |                              |                                              |                                                    |                                  |                                                  | 1                             |                          |                      |           |
|                                   |                                | Table 4: Exp                 | ulsions by Services                          | Provided                                           |                                  |                                                  |                               |                          |                      |           |
|                                   |                                |                              |                                              |                                                    |                                  |                                                  |                               |                          |                      |           |
|                                   |                                |                              |                                              | DISTRICT TOTAL                                     | STATE TOTAL                      |                                                  |                               |                          |                      |           |
| Expulsion with CDAP Placement     | r)                             |                              |                                              |                                                    | 1                                | -                                                |                               |                          |                      |           |
| Expulsion with Services           | •v                             |                              |                                              |                                                    |                                  | -                                                |                               |                          |                      |           |
| Expulsion without Services        |                                |                              |                                              |                                                    |                                  | -                                                |                               |                          |                      |           |
| TOTAL                             |                                |                              |                                              |                                                    | -                                | -                                                |                               |                          |                      |           |
| Haranan Aliana<br>T               |                                |                              |                                              |                                                    | (10) 5 2                         |                                                  |                               |                          |                      |           |
|                                   | Offenses m                     | Table 5: 2014                | 2015 School Condu                            | act Report                                         | on 601                           |                                                  |                               |                          |                      |           |
|                                   | Unenses rec                    | quired to be reported under  | The 14, Delaware Code s                      | 34112 anoror DOE Regulati                          |                                  |                                                  |                               |                          |                      |           |
| *Prior to 2013 data was reported  | only for number of offen       | ises. Incident and undupli   | cated offender data                          | Total Incidents                                    | Total offenses                   | Unduplicated Offenders                           |                               | ¥                        |                      | 5         |
| Banna Baing reported in 2014 /04  | Hondors could also inclu       | de non students and adu      | to the assessmented a                        |                                                    |                                  |                                                  |                               |                          |                      | tt 100% ★ |

6. Scroll down the page to see specific offense totals by incident, number of offenses, and unduplicated offenders by school, district, and state totals.

| 1 4 1 4 1                                                                                                    | The Statest Hand Sol (1998)                           |                                                                 |   |
|----------------------------------------------------------------------------------------------------|-------------------------------------------------------|-----------------------------------------------------------------|---|
| (a) (b) (c) https://edinsiphtreports.doe.k12.de.us/sites/EdinsiphtReports/ layouts/ReportServer/ P + + + C                                                                                                    | Conspirium Discipline Alte                            | 📅 edinsightreports doe.kl2.de.us 🖉 Reporting Services - Combi 🛪 |   |
| File Edit View Favorites Tools Help                                                                                                    |                                                       |                                                                 |   |
| 🐘 🛪 🖾 🕈 🖂 🚔 🛪 Paue 🛪 Safety 🛪 Tools 🛪 🚱 🛪 🔊 🕅                                                                                                    |                                                       |                                                                 |   |
|                                                                                                    |                                                       |                                                                 |   |
| are a ld d ratt b bl a Findbart B                                                                                                    |                                                       |                                                                 | e |
|                                                                                                    |                                                       |                                                                 | - |
| Table 5: 2014-2015 School Condu<br>Offenses required to be reported under Title 14. Delaware Code                                                                                                    | uct Report<br>K4112 and/or DOE Regulation 601         | Parameters DISCIPLINE SCHOOL YEAR 2015 V                        |   |
|                                                                                                    |                                                       | CURRENT DISTRICT NAME                                           |   |
| *Prior to 2013 data was reported only for number of <u>offenses</u> . Incident and unduplicated offender data becan being reported in 2014. Offenders could also include non-students and adults who committed a | Total Incidents Total offenses Unduplicated Offenders | Appoquinimink School District                                   | N |
| mandatorily reportable offense on school property or at a school function.                                                                                                    | SCH DIST STATE SCH DIST STATE SCH DIST STATE          | CURRENT SCHOOL NAME                                             |   |
| School Crimes (Title 14, Delaware Code, §4112)                                                                                                    |                                                       | Appaquinimink High School                                       | ~ |
| Violent Felonies (Title 11, Delaware Code §4201(c))                                                                                                    |                                                       |                                                                 |   |
| Gun Free School Offenses: Handgun, Rifle, Shotgun, Starter Gun, Explosives/Incendiary Device                                                                                                    |                                                       |                                                                 |   |
| Weapon Offenses: Destructive Weapon, Dangerous Weapon, Dangerous Instrument, Pellet Gun, BB Gun,<br>Knife, Razor Blade/Box Cutter, Brass Knuckles, Bat, Club, Martial Arts Throwing Star                         |                                                       |                                                                 |   |
| Drug Offenses (Title 16, Delaware Code)                                                                                                    |                                                       |                                                                 |   |
| Assault III (Title 11, Delaware Code §611)                                                                                                    |                                                       |                                                                 |   |
| Unlawful Sexual Contact (Title 11, Delaware Code §767)                                                                                                    |                                                       |                                                                 |   |
| Offensive Touching Employee Victim (reported as DOE offense starting 2012-13)                                                                                                    |                                                       |                                                                 |   |
| Terroristic Threatening Employee Victim (reported as DOE offense starting 2012-13)                                                                                                    |                                                       |                                                                 |   |
| Department of Education (DOE) Offenses                                                                                                    |                                                       |                                                                 |   |
| Pornography: Possession and Production                                                                                                    |                                                       |                                                                 |   |
| Bomb Threats (reported as "Terroristic Threatening of an Employee/Volunteer" starting 2007-08)                                                                                                    |                                                       | •                                                               |   |
| Criminal Mischief (Vandalism)                                                                                                    |                                                       |                                                                 |   |
| Tampering with Public Records                                                                                                    |                                                       |                                                                 |   |
| Alcohol Possession and Use                                                                                                    |                                                       |                                                                 |   |
| Drug Use/Influence                                                                                                    |                                                       |                                                                 |   |
| Felony Theft (\$1500+)                                                                                                    |                                                       |                                                                 |   |
| Bullying                                                                                                    |                                                       |                                                                 |   |
| Offensive Touching of a Student                                                                                                    |                                                       |                                                                 |   |
| Terroristic Threatening of a Student                                                                                                    |                                                       |                                                                 |   |
| Sexual Harassment (Title11, Delaware Code § 763)                                                                                                    |                                                       |                                                                 |   |
| Fighting/Disorderly Conduct                                                                                                    |                                                       |                                                                 |   |
| Inhalants                                                                                                    |                                                       |                                                                 |   |
| Drug Paraphernalia                                                                                                    |                                                       |                                                                 |   |
| Tobacco Possession and/or use                                                                                                    |                                                       |                                                                 |   |
| Medications: Inappropriate Possession and/or Use                                                                                                    |                                                       |                                                                 |   |
| Under 12: Assault III Student Victim                                                                                                    |                                                       |                                                                 |   |
| Under 12: Assault III Employee Victim                                                                                                    |                                                       |                                                                 |   |
| Under 12: Unlawful Sexual Contact III Student Victim                                                                                                    |                                                       | ~                                                               |   |
| Under 12: Unlawful Sexual Contact III Employee Victim                                                                                                    |                                                       |                                                                 |   |

## Year-End School Conduct Data Verification of Report on School Profiles

7. You can export the report to various formats by click on the "Actions" button and then "Export" from the dropdown. Select your preferred format.

| 😑 🙁 🥵 https://edinsightreports.doe.kl2.de.us/sites/EdinsightReports/ Javants/ReportServer/ 🔎 🖷 🖒 🛐 Inc | cident List                                        | Dionles / Homepage               | Reporting Services - Comi                        | si × 📴 edinsightreports.doe.k12.de us | Educational Directory Home P | n 🚓         |
|----------------------------------------------------------------------------------------------------|----------------------------------------------------|----------------------------------|--------------------------------------------------|---------------------------------------|------------------------------|-------------|
| File Edit View Favorites Tools Help                                                                    |                                                    |                                  |                                                  |                                       |                              |             |
| 🖄 👻 🖾 🖷 🖷 🔹 Page 🗙 Safety 👻 Tools 👻 🖓 🖉 👰                                                              |                                                    |                                  |                                                  |                                       |                              |             |
| dinsights, prize reportlibrery                                                                         |                                                    |                                  |                                                  |                                       |                              |             |
| Actions • 🖉 II 4 1 of 1 0 01 4 Find Next 📓                                                             |                                                    |                                  |                                                  |                                       |                              |             |
| Open with Report Builder Table 1: 2014-2015 Total Suspensions (Out-of School                           | and In-School) and F                               | xpulsions                        |                                                  |                                       | Parameters                   |             |
| New Data Alert                                                                                         |                                                    | n man na aite anns a             |                                                  |                                       | DISCIPLINE SC                | HOOL YEAR   |
| Export XML file with report data Expulsions Suspended/<br>CSV (comma delimited) Expelled               | Unduplicated<br>Students<br>Suspended/<br>Expelled | Student Enrollment<br>(Sept. 30) | Percent<br>of Students<br>Suspended/<br>Expelled |                                       | 2015<br>CURRENT DIST         | RICT NAME   |
| TATE TOTAL PDF                                                                                         |                                                    |                                  | %                                                |                                       | Christina Scho               | ol District |
| Christina School District                                                                              |                                                    |                                  | %                                                |                                       | CURRENT SCHO                 | DOL NAME    |
| Bayard Middle School Word                                                                              |                                                    |                                  | %                                                |                                       | Bayard Middle                | School V    |
| MHTML (web archive)                                                                                    |                                                    |                                  |                                                  |                                       |                              |             |
| Table 2: 2014-2015 Out of School Suspensions and Ex                                                    | muleione (minimum                                  | of one day)                      |                                                  |                                       |                              |             |
|                                                                                                    |                                                    | or one day)                      | 24                                               |                                       |                              |             |
| hirtina School District                                                                                |                                                    |                                  | ~                                                |                                       |                              |             |
| Invarid Niddle School                                                                                  |                                                    |                                  | 76                                               |                                       |                              |             |
|                                                                                                    | SCHOOL TOTAL                                       | DISTRICT TOTAL                   | STATE TOTAL                                      |                                       | - <b>.</b>                   |             |
| Department of Education (DOE) Offenses                                                                 |                                                    | - 140 Mar 19 (1)                 | 100000                                           |                                       |                              |             |
| School Violations                                                                                      |                                                    |                                  |                                                  |                                       |                              |             |
| School Crimes (Title 14, Delaware Code, §4112)                                                         |                                                    |                                  |                                                  |                                       |                              |             |
| OTAL                                                                                                   |                                                    | 0.000                            |                                                  |                                       |                              |             |
| Table 4: Expulsions by Services                                                                        | s Provided                                         |                                  |                                                  |                                       |                              |             |
|                                                                                                    | DISTRICT TOTAL                                     | STATE TOTAL                      |                                                  |                                       |                              |             |
| xpulsion with CDAP Placement                                                                           |                                                    |                                  |                                                  |                                       |                              |             |
| xpulsion with Services                                                                                 |                                                    |                                  |                                                  |                                       |                              |             |
| xpulsion without Services                                                                              |                                                    |                                  |                                                  |                                       |                              |             |
| OTAL                                                                                                   |                                                    |                                  |                                                  |                                       |                              |             |
| Table 5: 2014-2015 School Cond                                                                         | uct Report<br>\$4112 and/or DOE Regulat            | ion 601                          |                                                  |                                       |                              |             |
| Offenses required to be reported under Title 14, Delaware Code                                         |                                                    |                                  |                                                  |                                       |                              |             |
| Offenses required to be reported under 1ite 14. Delaware Code                                          | Total Incidente                                    | Total offenses                   | Unduplicated Offenders                           |                                       | ~                            |             |